# 第1章 如何用 DAP 仿真器下载程序

### 1.1 仿真器简介

本书配套的仿真器为 Fire-Debugger, 遵循 ARM 公司的 CMSIS-DAP 标准,支持所有 基于 Cortex 内核的单片机,常见的 M3、M4 和 M7 都可以完美支持。

Fire-Debugger 支持下载和在线仿真程序,支持 XP/WIN7/WIN8/WIN10 这四个操作系统,免驱,不需要安装驱动即可使用,支持 KEIL 和 IAR 直接下载,非常方便。

#### 1.2 硬件连接

把仿真器用 USB 线连接电脑,如果仿真器的灯亮则表示正常,可以使用。然后把仿真器的另外一端连接到开发板,给开发板上电,然后就可以通过软件 KEIL 或者 IAR 给开发板下载程序。

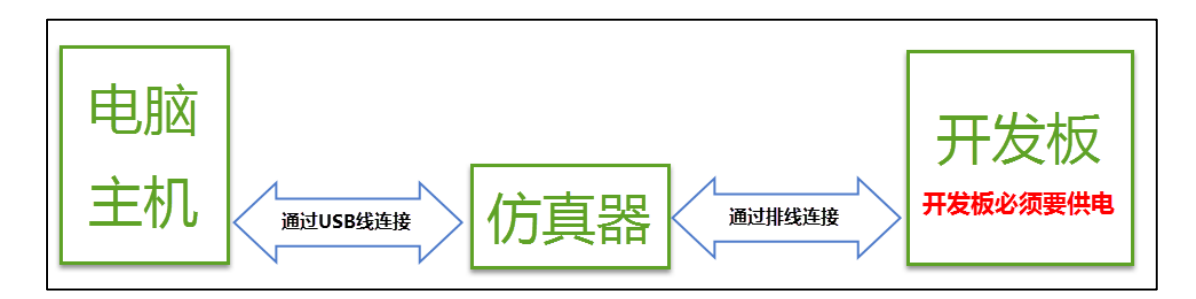

图 1-1 仿真器与电脑和开发板连接方式

### 1.3 仿真器配置

在仿真器连接好电脑和开发板且开发板供电正常的情况下,打开编译软件 KEIL,在魔 术棒选项卡里面选择仿真器的型号,具体过程看图示: 1. Debug 选项配置

| Options for Target 'Led'                                                                                                    | ×                                                                                                    |
|----------------------------------------------------------------------------------------------------|----------------------------------------------------------------------------------------------------|
| Device Target Output Listing User C/C++ C<br>Use Simulator <u>with restrictions</u> Settings<br>Limit Speed to Real-Time<br>Load Application at Startup IV Run to main()<br>Initialization File:<br>Restore Debug Session Settings<br>IV Breakpoints IV Toolbox<br>IV Watch Windows & Performance Analyzer | Asm Linker Debug Utilities<br>Use: CMSIS-DAP Debugger Settings<br>I Load Application at Startu<br>Initialization File:<br>Fire-Debugger遵循的是<br>CMSIS-DAP标准,故选择<br>CMSIS-DAP Debugger |
| CPU DLL: Parameter:<br>SARMCM3.DLL -REMAP -MPU<br>Dialog DLL: Parameter:<br>DCM.DLL pCM4                                                                                                    | Driver DLL: Parameter:<br>SARMCM3.DLL -MPU<br>Dialog DLL: Parameter:<br>TCM.DLL pCM4                                                                                                 |

图 1-2 Debug 选择 CMSIS-DAP Debugger

## 2. Utilities 选项配置

| 😗 Options for Target 'Led'                                     |                              |
|----------------------------------------------------------------|------------------------------|
| Device   Target   Output   Listing   User   C/C++   Asm   Link | cer Debug Vtilities          |
| Configure Flash Menu Command                                   |                              |
| • Use Target Driver for Flash Programming                      | ✓ Use Debug Driver           |
| Use Debug Driver Settings                                      | Vate Target before Debugging |
| Init File:                                                     |                              |
| C Use External Tool for Flash Programming                      | 选择默认配置的仿真器                   |
| Command:                                                       |                              |
| Arguments:                                                     |                              |
| 🗖 Run Independent                                              |                              |
| Configure Image File Processing (FCARM):                       |                              |
| Output File: Add Output Fi                                     | ile to Group:                |
| STARTUP                                                        | -                            |
| Image Files Root Folder:                                       | Generate Listing             |
|                                                                |                              |
| OK Cancel                                                      | Defaults Help                |

图 1-3 Utilities 选择 Use Debug Driver

### 3. Debug Settings 选项配置

| Options for Target 'uCOS_emWi                                                 | in'                                                |  |  |  |
|-------------------------------------------------------------------------------|----------------------------------------------------|--|--|--|
| Device   Target   Output   Listing                                            | Vser C/C++ Asm Linker Debug Vtilities              |  |  |  |
| O Use Simulator with restrict:                                                | ions Settings © Use: CMSIS-DAP Debugger 🗸 Settings |  |  |  |
| Limit Speed to Real-Time                                                      |                                                    |  |  |  |
| Cortex-M Target Driver Setup                                                  | 如果仿真器连接了电脑                                         |  |  |  |
| Debug Flash Download                                                          | 则MDK会识别出仿真器                                        |  |  |  |
| CMSIS-DAP - JTAG/SW Adapter -                                                 | SW Device                                          |  |  |  |
| FIRE CMSIS-DAP                                                                | IDCODE Device Name Move                            |  |  |  |
| Serial No: A888888888                                                         | SWDIO Oct1BA01477 ARM CoreSight SW-DP              |  |  |  |
| Firmware Version: 1.0                                                         | Down                                               |  |  |  |
| SWJ Port: SW 💌                                                                | Automatic Detection     ID     仿真器连接了电脑和开发板,并      |  |  |  |
| Max Clock: 5MHz -                                                             | C Manual Configuration Device 且开发板已经上电,则仿真器会       |  |  |  |
|                                                                               | Add Delete Update 以别到升发板的芯片,并显示出                   |  |  |  |
| Debug                                                                         | _ Casha Ontiona Doumland Ontiona                   |  |  |  |
| 选择SW接口,一定 Reset: Autodetect ▼ Cache Options Download Options Download Options |                                                    |  |  |  |
| 要把SWJ勾选上, ect                                                                 | Cache Memory Download to Flash                     |  |  |  |
| 速度设置成5M                                                                       |                                                    |  |  |  |
|                                                                               | 选择自动检测 , 否                                         |  |  |  |
|                                                                               | 则下载不了 Cancel Help                                  |  |  |  |

图 1-4 Debug Settings 选项配置

# 1.4 选择目标板

选择目标板,具体选择多大的 FLASH 要根据板子上的芯片型号决定。秉火 STM32 开 发板的配置是: F1 选 512K, F4 选 1M。这里面有个小技巧就是把 Reset and Run 也勾选上,这样程序下载完之后就会自动运行,否则需要手动复位。擦除的 FLASH 大小选择 Sectors 即可,不要选择 Full Chip,不然下载会比较慢。

| Options for Target 'Led'                                                               |                                        |                       |                                     | X                                         |  |
|----------------------------------------------------------------------------------------|----------------------------------------|-----------------------|-------------------------------------|-------------------------------------------|--|
| Device   Target   Output   Listi                                                       | ng   User   C/                         | /C++   Asm   Li       | nker Debug Utilities                |                                           |  |
| C Use Simulator <u>with restrictions</u> Settings © Use: CMSIS-DAP Debugger   Settings |                                        |                       |                                     |                                           |  |
| Limit Speed to Real-Time                                                               |                                        |                       |                                     |                                           |  |
| Cortex-M Target Driver Setu<br>Debug Flash Download 择                                  | 择Sectors擦附<br>Full Chip擦除则             | k,如果选<br>则会非常慢        | 勾选Reset and Run , .<br>程序会自动运行 , 不用 | 则下载完 ———————————————————————————————————— |  |
| Download Function<br>LOAD<br>Frase Full Char<br>Frase Sectors<br>Do not Erase          | I Program<br>I Verify<br>I Reset and F | RAM for A<br>Start: 0 | x20000000 Size: 0x1000              |                                           |  |
| Programming Algorithm                                                                  |                                        |                       |                                     |                                           |  |
| Description                                                                            | Device Size                            | Device Type           | Address Range                       |                                           |  |
| STM32F4xx Flash                                                                        | 1M                                     | On-chip Flash         | 08000000H - 080FFFFFH               |                                           |  |
| 选择芯片,这个需要根据实际<br>型号来选择,如果这里没有选                                                         | 1<br><sup>10</sup>                     | Start: [              | Size:                               |                                           |  |
| 则下载会提示Algorithm错误                                                                      | Add                                    | Remove                |                                     |                                           |  |
|                                                                                        | OK                                     | Cane                  | el                                  | Help                                      |  |

图 1-5 选择目标板

#### 1.5 下载程序

如果前面步骤都成功了,接下来就可以把编译好的程序下载到开发板上运行。下载程 序不需要其他额外的软件,直接点击 KEIL 中的 LOAD 按钮即可。

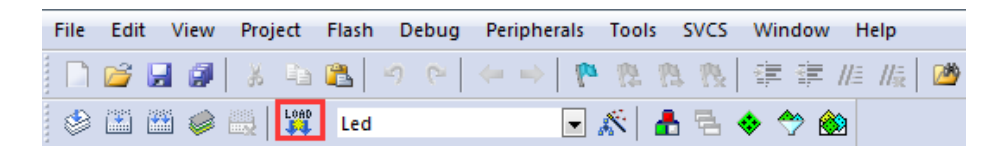

图 1-6 下载程序

程序下载后,Build Output 选项卡如果打印出 Application running...则表示程序下载成功。如果没有出现实验现象,按复位键试试。

| Build Output                    |
|---------------------------------|
| Programming Done.               |
| /erify OK.                      |
| Application running             |
| Flash Load finished at 19:00:03 |
| Load "\\\\Output\\流水灯.axf"      |
| Full Chip Erase Done.           |
| Programming Done.               |
| Jerify OK.                      |
| Application running             |
| Flash Load finished at 19:00:14 |
|                                 |

图 1-7 程序运行成功

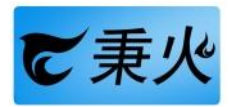